# Katalog INTEGRO wersja 2018.2.03 instrukcja korzystania

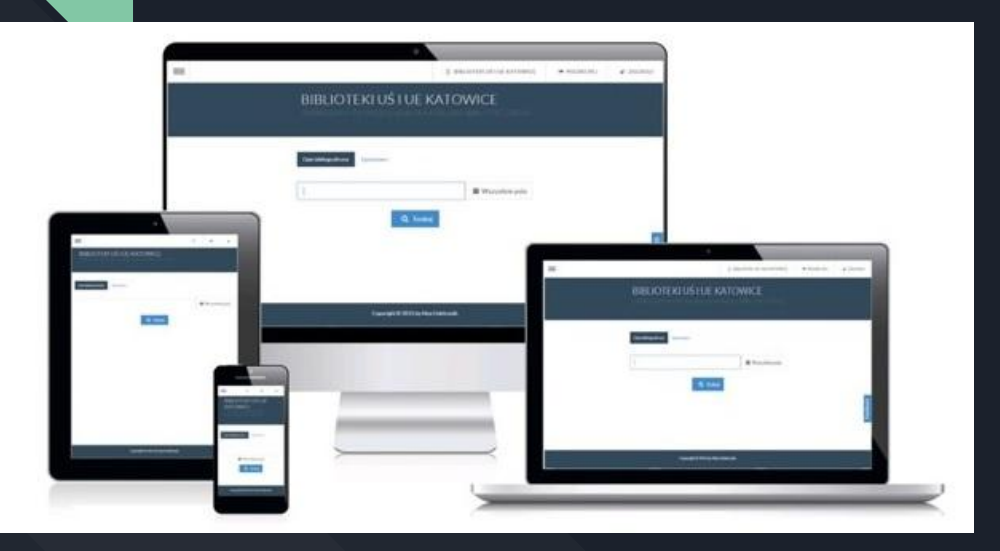

### Spis treści

| 1.  | Logowanie do katalogu INTEGRO                                     | 4  |
|-----|-------------------------------------------------------------------|----|
| 2.  | <u>Pierwsze logowanie do katalogu INTEGRO</u>                     | 6  |
| 3.  | <u> Opcja - Przypomnij hasło</u>                                  | 7  |
| 4.  | <u>Blokada konta w bibliotece</u>                                 | 9  |
| 5.  | <u>Potwierdź swój e-mail</u>                                      | 10 |
| 6.  | Wyszukiwanie w INTEGRO                                            | 12 |
| 7.  | Wyszukiwanie w INTEGRO - wybór indeksu                            | 13 |
| 8.  | <u>Wyszukiwanie w INTEGRO - indeks - Wszystkie pola</u>           | 14 |
| 9.  | <u>Wyszukiwanie w INTEGRO - indeks - Autor</u>                    | 15 |
| 10. | <u>Wyszukiwanie w INTEGRO - indeks - Tytuł</u>                    | 18 |
| 11. | <u>Wyszukiwanie w INTEGRO - indeks - Temat</u>                    | 20 |
| 12. | <u>Wyszukiwanie w INTEGRO - wskazówki</u>                         | 21 |
| 13. | <u>Wyszukiwanie w INTEGRO - wg egzemplarza lub sygnatury</u>      | 22 |
| 14. | <u>Wynik wyszukiwania - Fasety</u>                                | 23 |
| 15. | Przegląd faset występujących w Bibliotece Pedagogicznej w Radomiu | 26 |

### Spis treści

| 16. | <u>Wynik wyszukiwania - strona z wynikami</u>           | 36 |
|-----|---------------------------------------------------------|----|
| 17. | <u>Wynik wyszukiwania - fasety</u>                      | 37 |
| 18. | <u>Wynik wyszukiwania - opcja - Akcja</u>               | 38 |
| 19. | <u>Wynik wyszukiwania - opcja - Rekordów na stronie</u> | 39 |
| 20. | <u>Wynik wyszukiwania - opcja - Trafność</u>            | 40 |
| 21. | <u>Wynik wyszukiwania - opcja - Zaznacz stronę</u>      | 41 |
| 22. | <u>Wynik wyszukiwania - Elementy opisu</u>              | 42 |
| 23. | Zamówienie dokumentu                                    | 43 |
| 24. | <u>Rezerwacja dokumentu</u>                             | 49 |
| 25. | <u>Prolongata dokumentu</u>                             | 52 |
| 26. | <u>Konto użytkownika</u>                                | 56 |
| 27. | <u>Statusy dokumentów</u>                               | 58 |

#### Logowanie do katalogu INTEGRO

Korzystanie z INTEGRO jest możliwe przez czytelnika niezalogowanego, ale tylko osoba zalogowana na swoje konto ma dostęp do wszystkich funkcjonalności.

- Katalog INTEGRO Biblioteki Pedagogicznej w Radomiu znajduje się na stronie: <u>https://katalog.bp.radom.pl/integro/catalog</u>.
- Po wejściu na stronę katalogu w prawym górny rogu, znajduje się opcja Zaloguj.

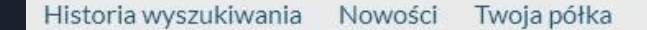

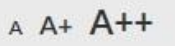

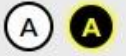

🍽 Polski (PL)

Zaloguj

#### Logowanie do katalogu INTEGRO

- Do zalogowania niezbędny jest numer karty bibliotecznej i hasło:
  - numer karty znajduje się na karcie czytelnika, którą otrzymałeś podczas zapisu,
  - jeśli to twoje kolejne logowanie do katalogu INTEGRO wpisz ustalone przez siebie hasło.

| Logowanie                                      |                                                                                      |
|------------------------------------------------|--------------------------------------------------------------------------------------|
| W celu zalogowania się, po                     | daj numer karty czytelnika oraz hasło.                                               |
| Informacja                                     | x                                                                                    |
| Po zakończonej pracy p<br>nieupoważnionym dost | oszę się wylogować! Czynność ta uniemożliwi osobom<br>p do Państwa danych osobowych. |
| Numer karty                                    | Hasło                                                                                |
| Numer karty                                    | Hasło                                                                                |
|                                                |                                                                                      |
| Zaloguj                                        |                                                                                      |
|                                                | lub                                                                                  |
|                                                | Nie pamiętam hasła                                                                   |

#### Pierwsze logowanie do katalogu INTEGRO

- Jeżeli po raz pierwszy logujesz się do katalogu INTEGRO wpisz hasło, które otrzymałeś od bibliotekarza podczas zapisu.
  - system poprosi Cię o zmianę tego hasła na nowe. Musi ono mieć długość co najmniej 8 znaków w tym duża i mała litera i cyfra. Po zapisaniu możesz zacząć korzystać z INTEGRO.

| Informacja                                                                                                    |
|----------------------------------------------------------------------------------------------------|
| Hasło dostępu do konta nie zostało założone lub zostało automatycznie nadane przez<br>system. Proszę wprowadzić nowe hasło. |
| Aktualne hasło (wymagane)                                                                                                   |
| •••••                                                                                                    |
| Nowe hasło (wymagane)                                                                                                    |
| •••••                                                                                                    |
| Średnie                                                                                                    |
|                                                                                                    |

## Opcja - Przypomnij hasło

Jeżeli czytelnik zapomniał hasła, może użyć opcji **Przypomnij hasło**. Do poprawnego wykonania tej operacji niezbędne jest podanie: numeru karty, adresu e-mail i wprowadzenie kodu z obrazka.

Konsekwencja poprawnego wykonania tej operacji będzie nadanie przez system nowego hasła i przesłanie go na konto pocztowe czytelnika.

| Przypomnij hasło                                                 |          |              |  |  |
|------------------------------------------------------------------|----------|--------------|--|--|
| Wszystkie dane są wymagane do poprawnego wykonania tej operacji! |          |              |  |  |
| Numer karty                                                      | Adres e- | nail         |  |  |
| Numer karty                                                      |          | Adres e-mail |  |  |
| Wprowadź kod z obrazka                                           |          |              |  |  |
| vecmaag Poblers nowy kod                                         |          |              |  |  |
|                                                                  |          |              |  |  |

## Opcja - Przypomnij hasło

Na adres e-mail, który podałeś w trakcie zapisywania, został wysłany e-mail zawierający link, w który musisz kliknąć aby potwierdzić prawidłowość adresu e-mail.

| rzypomnij hasło ⋗ 🛛 Odebrane 🗙                                                                                   |       |
|----------------------------------------------------------------------------------------------------|-------|
| blioteka Pedagogiczna w Radomiu <biblioteka@bp.radom.pl><br/>ja ▼</biblioteka@bp.radom.pl>                       |       |
| blioteka: Biblioteka Pedagogiczna w Radomiu<br>zytelnik: Testowy Andrzej (nr: 44753)                             |       |
| dniu 04/10/2018, na prośbę czytelnika, zostało automatycznie zmienione hasło dostępu do k<br>owe hasło: F37T35FL | konta |
| ejdź do Integro:<br>t <u>ps://katalog.bp.radom.pl/integro?bID=081</u>                                            |       |
|                                                                                                    |       |

Życzymy przyjemnej pracy z systemem PROLIB.

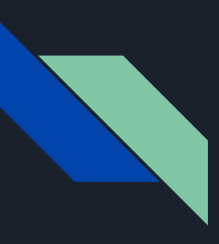

#### Blokada konta w bibliotece

W wypadku kiedy czytelnik ma zablokowane konto np. z powodu przekroczenia terminu zwrotu wypożyczonego dokumentu lub nierozliczonej opłaty, po zalogowaniu dostanie odpowiedni komunikat.

#### Komunikaty dla użytkownika

A Uwaga!

Konto jest zablokowane. Nie można zamawiać i rezerwować dokumentów.

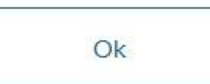

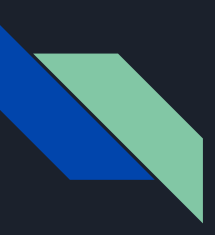

#### Potwierdź swój e-mail

Jeżli e-mail, który podałeś w bibliotece podczas zapisu został rozpoznany przez system jako błędny, logując się do katalogu INTEGRO otrzymasz następujący komunikat:

#### Komunikaty dla użytkownika

#### 🛕 Uwaga!

Adres e-mail jest zablokowany. Jego odblokowanie możliwe TYLKO przez weryfikację adresu w wysłanym przez bibliotekę e-mailu "Potwierdź swój e-mail". Do czasu potwierdzania adresu e-mail, komunikacja elektroniczna będzie niedostępna. Zmiana adresu e-mail

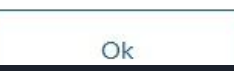

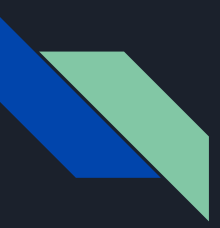

## Potwierdź swój e-mail

Biblioteka wyśle na twój adres e-mail wiadomość, w tytule której będzie fraza: "Potwierdź swój e-mail". Należy kliknąć na link znajdujący się w treści wiadomości. Do czasu potwierdzenia adresu e-mail komunikacja elektroniczna będzie niedostępna.

Potwierdź swój e-mail 😕 Odebrane 🗴

Biblioteka Pedagogiczna w Radomiu <biblioteka@bp.radom.pl>

do ja 👻

Biblioteka: Biblioteka Pedagogiczna w Radomiu Czytelnik: Testowy Andrzej (nr: 44753)

Kliknij w poniższy link w celu potwierdzenia swojego adresu e-mail.

Potwierdź adres e-mail:

https://katalog.bp.radom.pl/integro?bID=081&em=PFIzRjtSPkE7YjtGRmVRdIFBNyVGQFVPR0B9dk5IZCRGQCYjU08qSw==

Do czasu potwierdzania adresu e-mail, komunikacja elektroniczna będzie niedostępna.

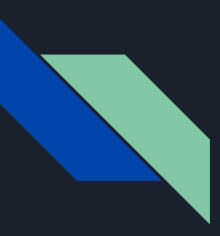

#### Wyszukiwanie w INTEGRO

W katalogu INTEGRO mamy do wyboru następujące indeksy wyszukiwawcze:

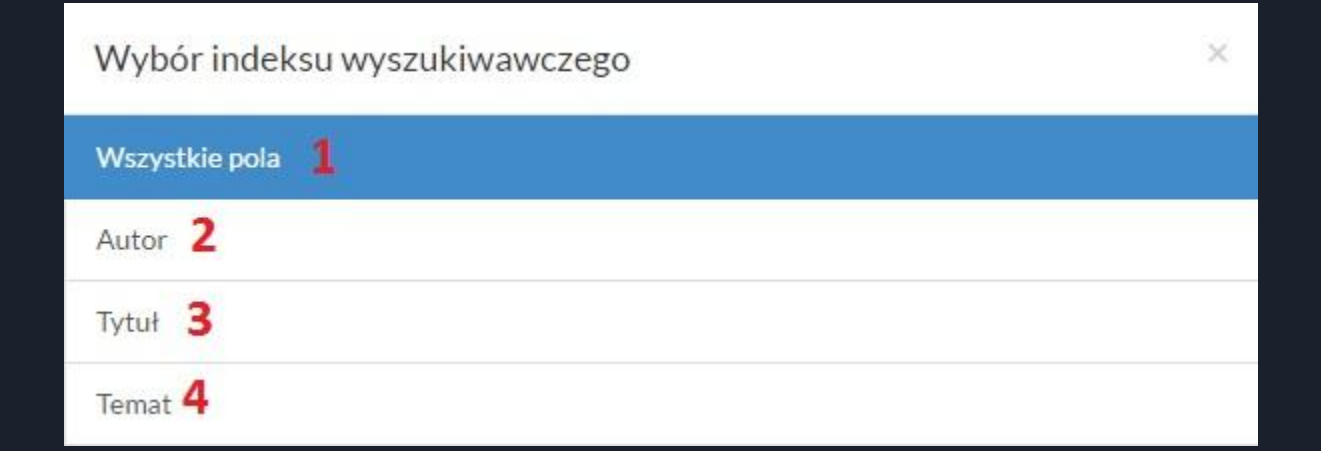

#### Wyszukiwanie w INTEGRO - wybór indeksu

- 1. **Wszystkie pola** (indeks domyślny) każdy element opisu bibliograficznego rozpisywany jest w oddzielnym polu (format MARC21).
  - Wybierając ten indeks katalog INTEGRO będzie przeszukiwał wszystkie pola rekordów bibliograficznych bazy danych.
- 2. **Autor** wpisz nazwisko osoby odpowiedzialnej za treść poszukiwanego dokumentu, może nim być autor, redaktor, kompozytor, osoba opracowująca tekst, itp.
- 3. **Tytuł** wpisz tytuł poszukiwanego dokumentu.
- 4. **Temat** wpisz nazwę dziedziny, zagadnienia, tematu, nazwy geograficznej itp.

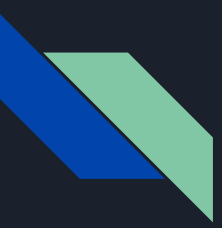

#### Wyszukiwanie w INTEGRO - indeks -Wszystkie pola

Jest to indeks o najszerszym spektrum wyszukiwania. Będzie szukał wpisanego wyrazu lub wyrazów we wszystkich polach opisów bibliograficznych całej bazy danych. Należy pamiętać, że wszystkie wpisane przez Ciebie wyrazy są łączone ze sobą operatorem "i" (AND), a więc otrzymasz tylko te wyniki, które zawierają podane wyrazy.

| Opis bibliograficzny | Egzemplarz      |                         |
|----------------------|-----------------|-------------------------|
| Jak wyszukiwać?      |                 |                         |
| rzeczy codzienneg    | o użytku        | <b>≡</b> Wszystkie pola |
|                      | <b>Q</b> Szukaj |                         |

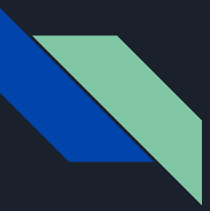

#### Wyszukiwanie w INTEGRO - indeks - Autor

Aby wejść do tego indeksu należy z rozwijanego menu znajdującego się pod przyciskiem **Wszystkie pola** wybrać **Autor**.

Z tego indeksu korzystamy wtedy gdy znamy nazwisko autora poszukiwanego dokumentu lub gdy chcemy dowiedzieć się jakie książki danego autora znajdują się w bibliotece.

| - If man                                    | Wybór indeksu wyszukiwawczego | x             | Zalogowanyjako: 🕙 ID 2 |
|---------------------------------------------|-------------------------------|---------------|------------------------|
| MILINITEKA FEDAGOGICZIA<br>W Radioeniu BIBL | Wszystkie pola                |               | / RADOMIU              |
|                                             | Tytuł                         |               |                        |
|                                             | Autor                         |               |                        |
| Opis bibliograficzny Egzempl                | Temat                         |               |                        |
| 0 Jak wyszukiwać?                           |                               |               |                        |
|                                             |                               | Wszystkie pol | a 🗸 Szukaj             |

#### Wyszukiwanie w INTEGRO - indeks - Autor

O czym należy pamiętać korzystają z indeksu Autor:

- autorami dzieła są wszystkie osoby odpowiedzialne za jego treść, a więc również wydawca, redaktor, kompozytor, osoba opracowująca tekst.
- twórczość poszczególnych autorów zgromadzona jest pod ich nazwą oryginalną, np. *Shakespeare*, a nie *Szekspir*,
- stosowany w bibliotekach system odsyłaczy automatycznie przekieruje nas od nazwy osobowej spolszczonej do nazwy oryginalnej, np. wpiszemy *Szekspir* system wyszuka *Shakespeare*,

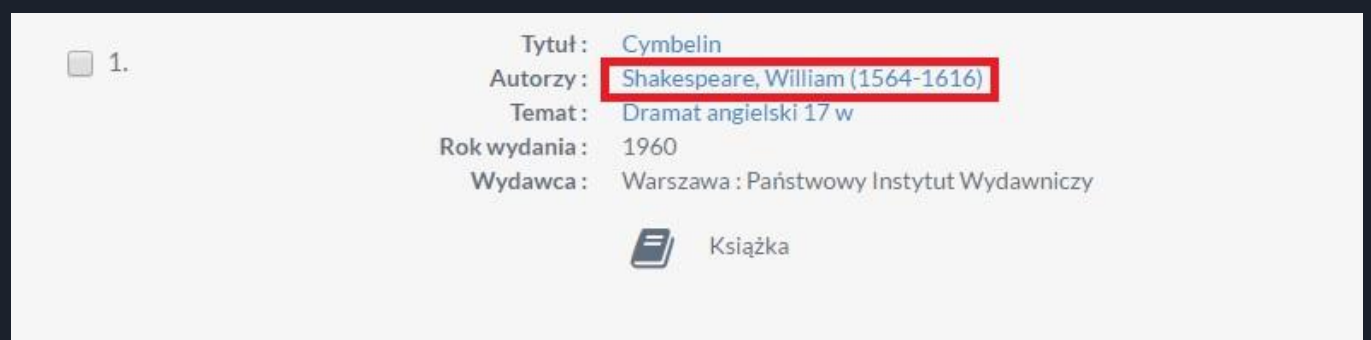

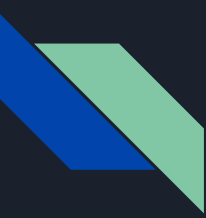

#### Wyszukiwanie w INTEGRO - indeks - Autor

Dużą zaletą katalogu **INTEGRO** jest generowany automatycznie przez system zestaw podpowiedzi (uruchomiony jest on w indeksach: autorskim, tytułowym i tematycznym). Wybranie konkretnego hasła z listy podpowiedzi i naciśnięcie przycisku **Szukaj** spowoduje rozpoczęcie wyszukiwania.

| Opis bibliograficzny Egzemplarz |                |
|---------------------------------|----------------|
| 1 Jak wyszukiwać?               |                |
| słowac                          | <b>≡</b> Autor |
| słowaccy                        |                |
| słowacka-bécu salomea           |                |
| słowacki                        |                |
| słowacki j                      |                |
| słowacki jules                  |                |
| słowacki julius                 |                |
| słowacki juliusz (1809-1849)    |                |

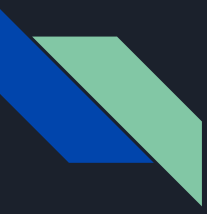

### Wyszukiwanie w INTEGRO - indeks - Tytuł

Aby wejść do tego indeksu należy z rozwijanego menu znajdującego się pod przyciskiem **Wszystkie pola** wybrać **Tytuł**.

Z indeksu tego korzystamy gdy znamy tytuł dokumentu bibliotecznego, jego fragment (część) lub np. tytuł serii wydawniczej. Podobnie jak w indeksie autorskim również i tutaj system generuje automatycznie zestaw podpowiedzi ułatwiających wyszukiwanie.

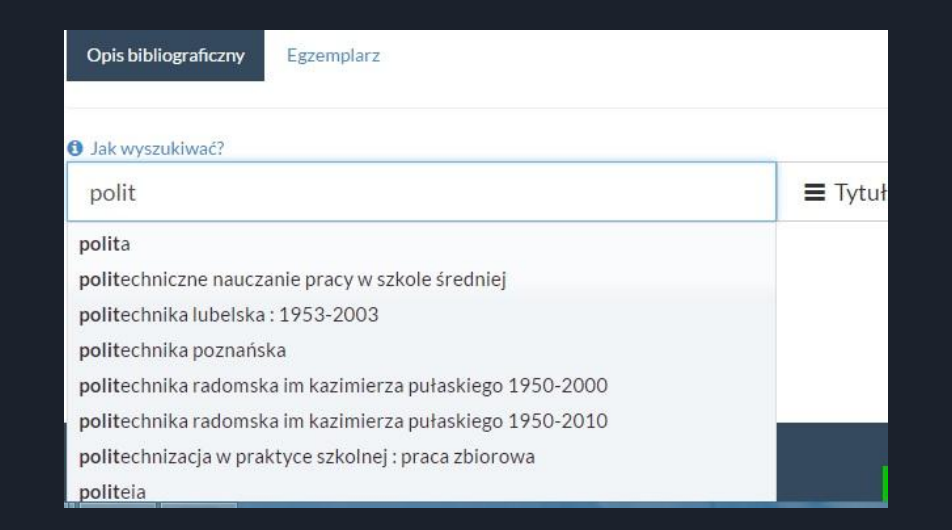

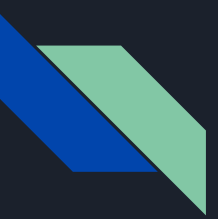

#### Wyszukiwanie w INTEGRO - indeks - Tytuł

#### Wskazówki:

- wpisz cały tytuł poszukiwanego dokumentu lub jego początek, np: **Psychologia dziecka** lub **Psychologia dziecka od urodzenia do wieku młodzieńczego**.
- możesz również wpisać dowolny wyraz zawarty w tytule poszukiwanego dokumentu, np. wpisując kapitalizm otrzymasz tytuły: Budujemy kapitalizm, Historia kapitalizmu, Ekonomia polityczna. T.1, Kapitalizm, Strategie polityczne współczesnego kapitalizmu.
- pamiętaj by wpisać tytuł z uwzględnieniem znaków interpunkcyjnych i innych, które wystąpiły w tytule,
- pułapką są wszelkie znaki typu dwukropek, myślnik, kropka, itd. Jeśli np. mamy tytuł W domu : krótka historia rzeczy codziennego użytku to w pole tytuł wpisujemy tylko to, co znajduje się przed znakiem dwukropek (dla systemu to, co znajduje się dalej to już inne pole).

#### Wyszukiwanie w INTEGRO - indeks - Temat

Jeżeli chcesz dotrzeć do książek na określony temat - nie znasz autora ani tytułu, ale wiesz, o jaki temat Ci chodzi, zacznij poszukiwania od indeksu **Temat**. Podobnie jak w indeksie autorskim czy tytułowym również i tutaj system generuje automatycznie zestaw podpowiedzi ułatwiających wyszukiwanie. Aby wejść do tego indeksu należy z rozwijanego menu znajdującego się pod przyciskiem **Wszystkie pola** wybrać **Temat**.

| kawal                                    | Temat 🗸 | Szukaj |
|------------------------------------------|---------|--------|
| "kawalec irena wierzbanowska-"           |         |        |
| "kawalec jan (1901-1945)"                |         |        |
| "kawalec julian (1916-2014)"             |         |        |
| "kawalec krzysztof (1954- )"             |         |        |
| "kawaleria"                              |         |        |
| "kawaleria biografie polska 1918-1939 r" |         |        |
| "kawaleria biografie polska 20 w"        |         |        |
| "kawaleria polska"                       | rtuł:   |        |

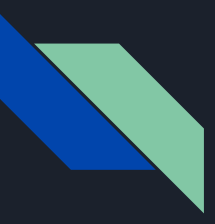

### Wyszukiwanie w INTEGRO - wskazówki

Możesz wpływać na wyniki wyszukiwania stosując się do poniższych wskazówek:

<u>Znaki cudzysłowu</u>: Stosowanie znaków cudzysłowu wymusza wyszukanie dokładnej frazy, np. "**prosta historia**".

<u>Wieloznaczniki</u>: Stosowanie wieloznaczników pozwoli otrzymać wyniki tam, gdzie nie pamiętamy dokładnej frazy jaką chcemy wyszukać:

- prost? zwróci nam wyniki zarówno dla słowa prosta jak i prosty,
- **anali**\* zwróci nam wyniki, np. *analiza, analityczny, analizować*. Powyższe wieloznaczniki można stosować na końcu lub w środku wyrazu.

**Operatory logiczne:** 

- AND, np. prosta AND historia zwróci wyniki zawierające oba wyrazy,
- OR, np. prosta OR historia zwróci wyniki zawierające przynajmniej jeden z wyrazów
- NOT, np. *prosta NOT historia zwróci wyniki zawierająca wyraz prosta ale nie zawierające wyrazu historia*

#### Wyszukiwanie w INTEGRO - wg egzemplarza lub sygnatury

Z tego indeksu możesz skorzystać, jeżeli znasz oznaczenie księgi inwentarzowej (np. K) i numer poszukiwanego dokumentu (np. 12345) lub jego sygnaturę (tzn. miejsce przechowywania danego dokumentu w bibliotece, np. BGWyp) i jego numer inwentarzowy (np. 12345)

| W                          | <br> | <br> |  |
|----------------------------|------|------|--|
| wyszukiwanie wg sygnatury  |      |      |  |
| Wyszukiwanie wg inwentarza |      |      |  |
| Wyszukiwanie wg sygnatury  |      |      |  |
|                            |      |      |  |
|                            |      |      |  |
|                            |      |      |  |

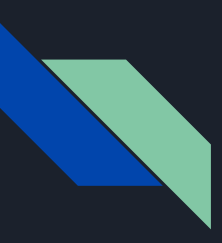

Menu rozwijane ukazujące się po lewej stronie wyników wyszukiwania nosi nazwę faset.

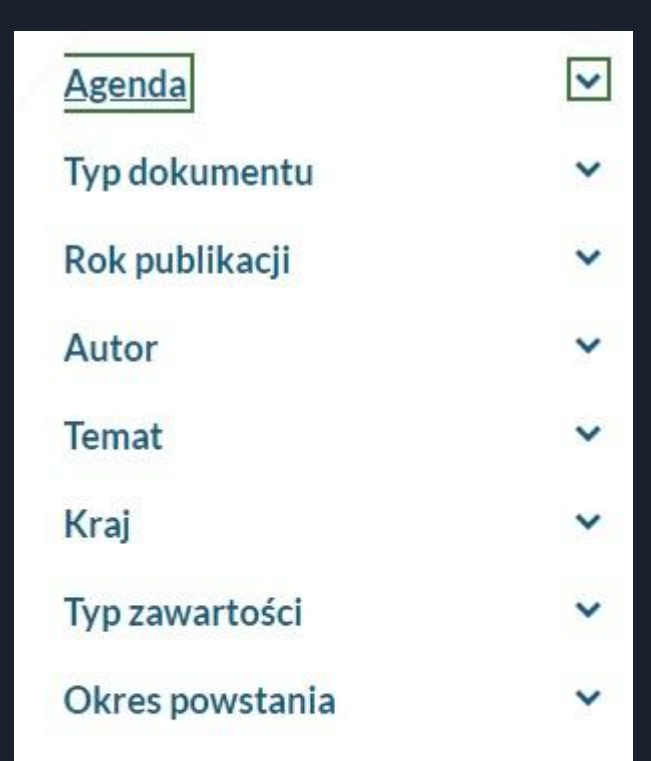

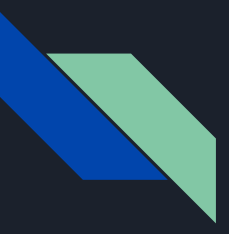

- Fasety umożliwiają zawężenie (uszczegółowienie ) wyniku wyszukiwania do wybranych kryteriów, przez zaznaczenie odpowiednich wartości.
- Przy każdej wartości w fasecie wyświetla się liczba wystąpień w wyniku.
- Żeby zawęzić wyszukany wynik, należy zaznaczyć wartość/wartości w wybranej fasecie/fasetach. Następnie należy wybrać opcję **Zastosuj**.

| Agen  | ~                        |       |
|-------|--------------------------|-------|
| Typ d | okumentu                 | ^     |
|       | 🖻 Książka                | 20905 |
|       | 🖽 09. Filmy              | 207   |
|       | Dokumenty Dźwiękowe      | 62    |
|       | 🚨 17. Książka mówiona    | 49    |
|       | 🗟 02. Wydawnictwo ciągłe | 20    |
|       | Dokument elektroniczny   | 6     |
|       | 🖅 07. Druki Muzyczne     | 4     |

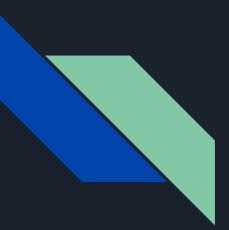

Aktywne fasety (filtry) można usunąć z listy nad wynikiem wyszukiwania, naciskając znak krzyżyka. Można też to zrobić w miejscu wybranej wartości fasety.

| Wypożyczalnia Główna Reymont, Władysław Stanisław (1867-1925)  genda Wypożyczalnia Główna X 4 | Age | nda 🗸              | A  | utor                                    |     |
|-----------------------------------------------------------------------------------------------|-----|--------------------|----|-----------------------------------------|-----|
| genda 🔽 🛛 🖾 🐨 Zaznacz stronę                                                                  | Wyi | pożyczalnia Główna | Re | eymont, Władysław Stanisław (1867-1925) | , A |
| Wypożyczalnia Główna 🗙 4                                                                      |     |                    |    |                                         |     |
|                                                                                               | ger | nda                |    | ~                                       |     |

1. **Agenda** - faseta prezentująca listę agend (wypożyczalni) i liczbę pozycji odpowiadających kryteriom wyszukiwania.

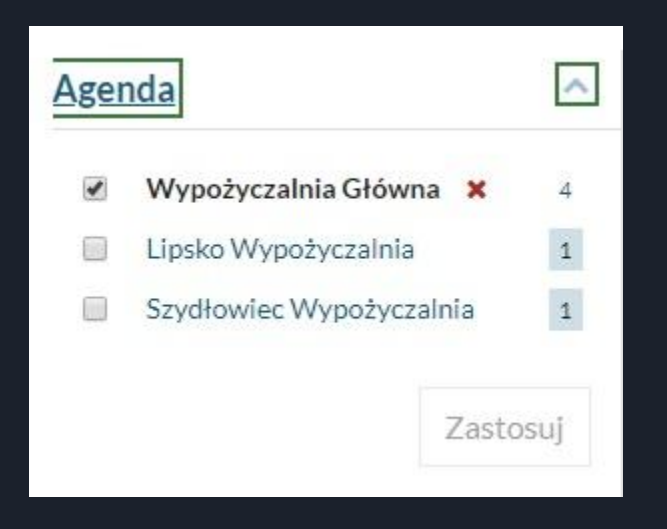

2. **Typ dokumentu** - faseta prezentuje typy dokumentów i liczbę pozycji odpowiadających kryteriom wyszukiwania.

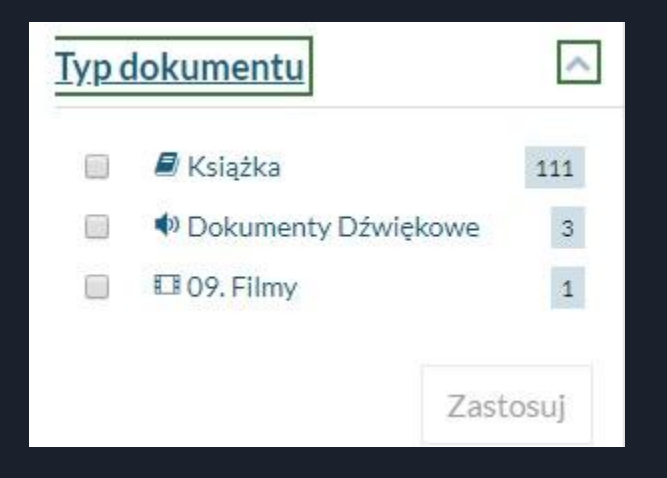

3. **Rok publikacji** - faseta podaje najstarszy i najnowszy rok wydania dokumentu odpowiadającego kryteriom wyszukiwania. Ruchomy suwak zawęża wynik. Zakres dat można również wpisać z klawiatury.

| <u>Rok pu</u> | <u>blikacji</u> | ^ |
|---------------|-----------------|---|
| Od:           | 1948            |   |
| Do:           | 2018            |   |
|               | Zatwierdź       |   |

4. **Autor** - faseta prezentująca nazwisko osoby odpowiedzialnej za treść poszukiwanego dokumentu, może nim być autor, redaktor, kompozytor, osoba opracowująca tekst itp.

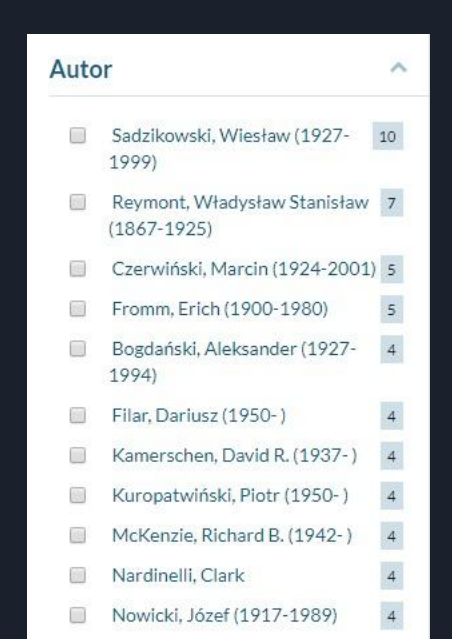

5. Temat - faseta prezentuje hasła powiązane relacjami z kryterium wyszukiwania

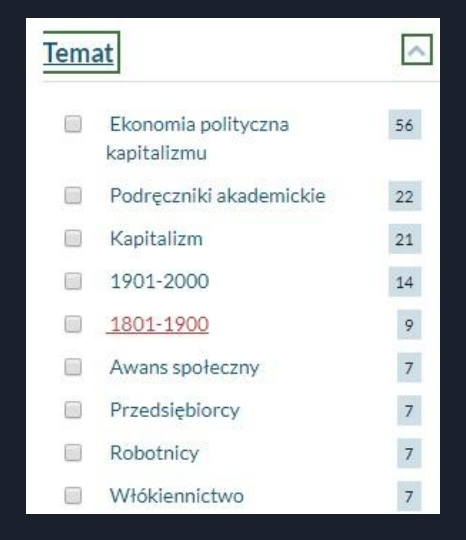

6. Okres powstania - faseta prezentuje czas powstania dokumentu.

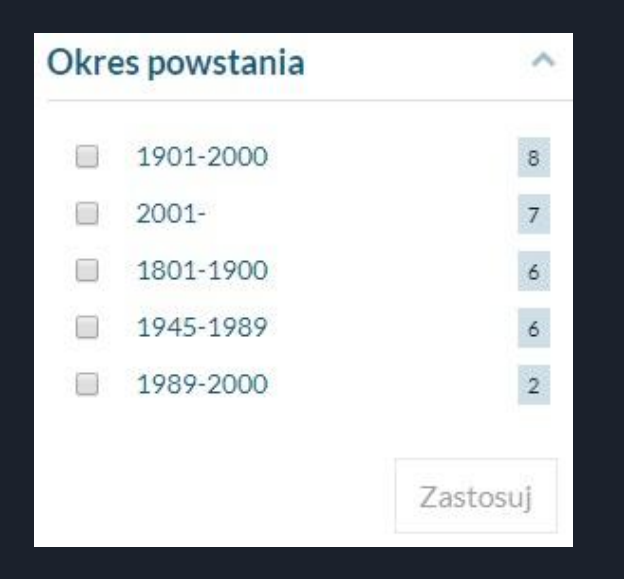

7. **Dziedzina** - faseta prezentuje dziedziny nauki i sztuki oraz sfery aktywności człowieka przypisane treści dokumentu bibliotecznego.

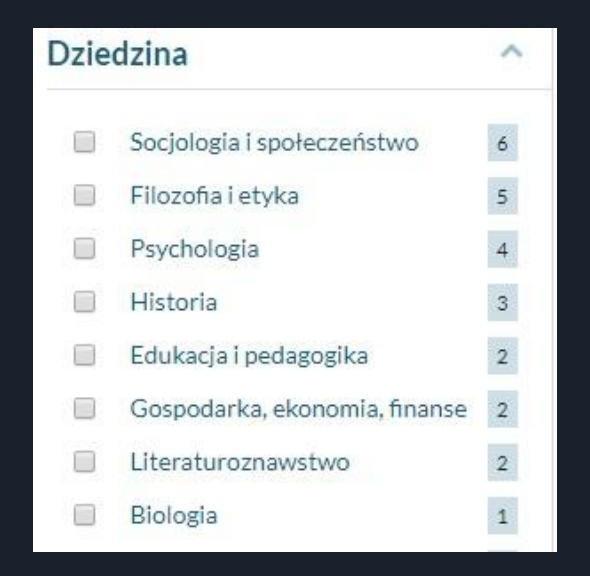

8. **Odbiorca** - faseta prezentuje przeznaczenie czytelnicze dokumentu wskazane przez autora lub wydawcę.

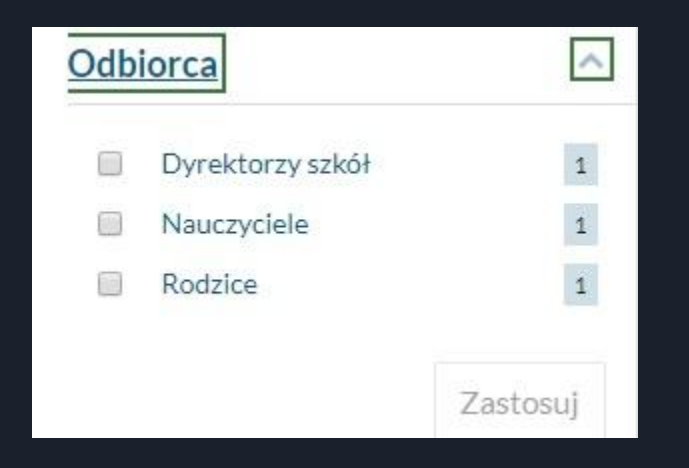

9. **Charakterystyka autora** - faseta wyraża przynależność autora dzieła do określonego kręgu kulturowego.

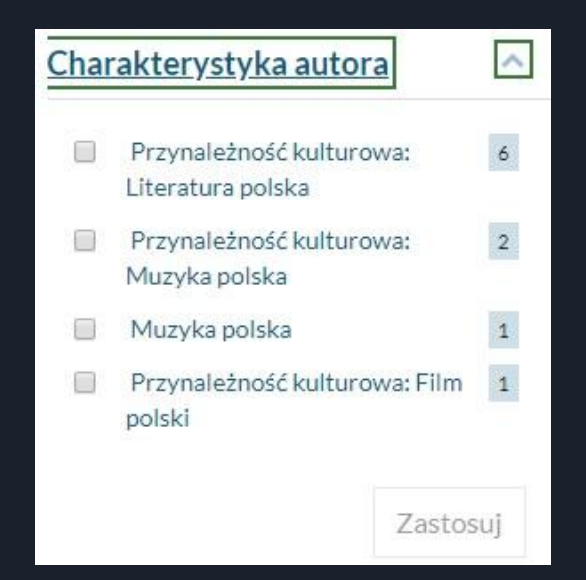

10. **Forma dzieła** - faseta prezentuje formę dzieła (książka), rodzaj (publikacja dydaktyczna) lub gatunek dokumentu (proza).

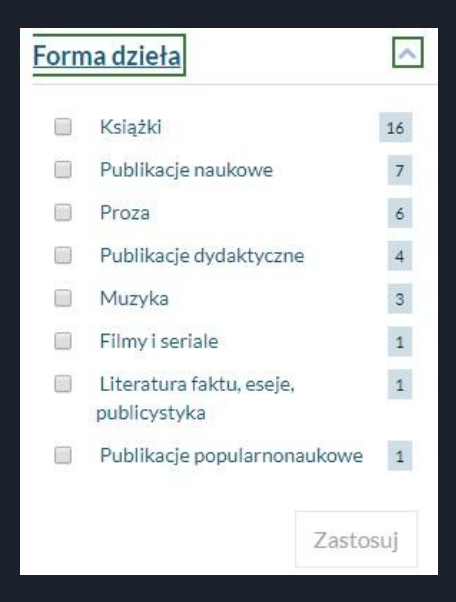

### Wynik wyszukiwania -Strona z wynikami

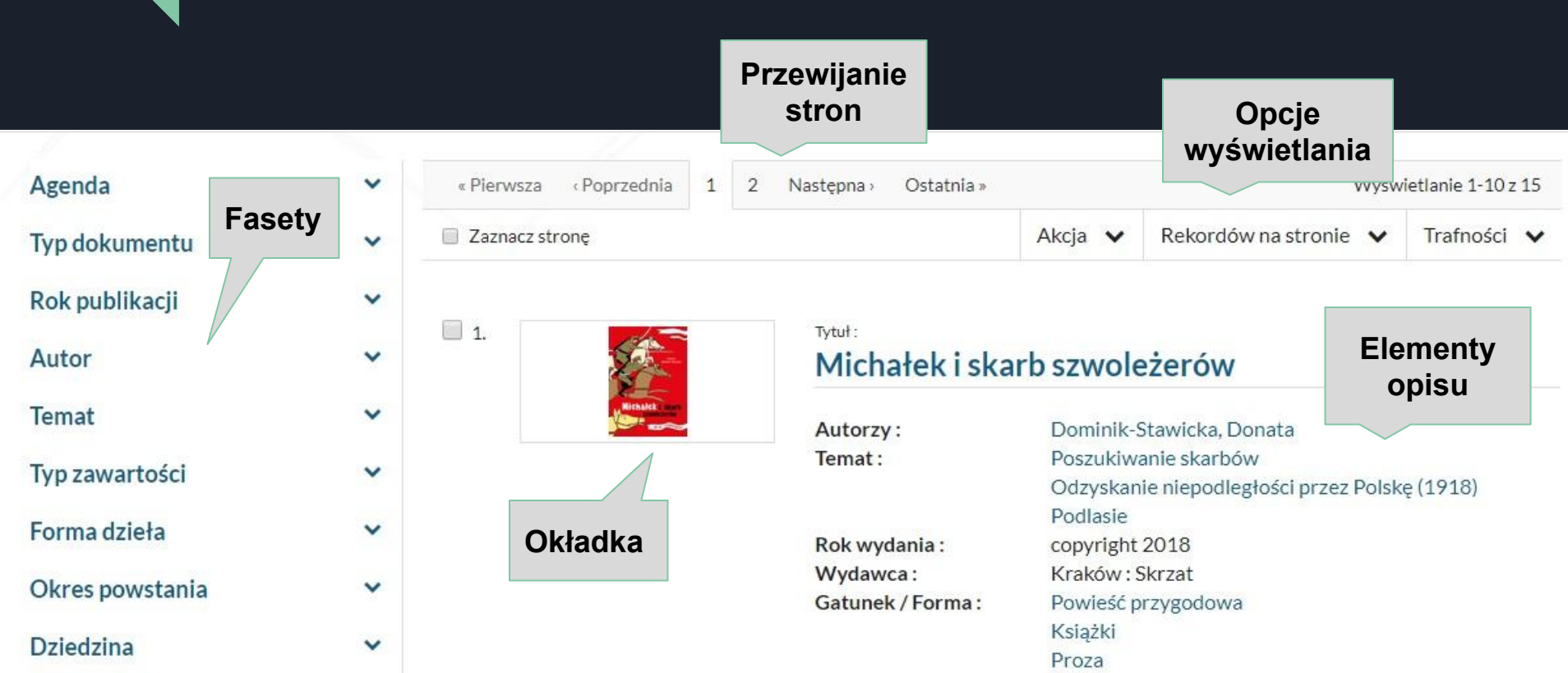

1. **Fasety** - umożliwiają zawężenie wyniku wyszukiwania do wybranych kryteriów, przez zaznaczenie odpowiednich wartości.

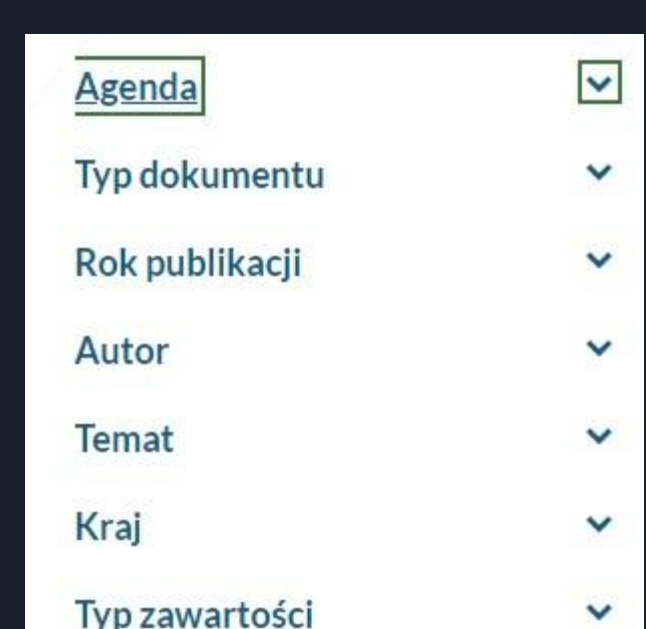

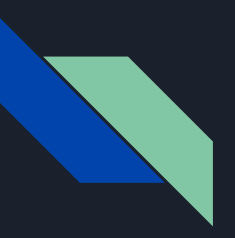

## Wynik wyszukiwania - opcja - Akcja

2. **Akcja** - rozwija listę opcji pozwalających: dodać wynik wyszukiwania, zapisać go do pliku, wysłać go na skrzynkę e-mail.

| « Pierwsza « Poprzednia 1 2 | Następna > Ostatnia »                           |                                                             | Wyśw                                                | vietlanie <mark>1</mark> -10 z 15 |
|-----------------------------|-------------------------------------------------|-------------------------------------------------------------|-----------------------------------------------------|-----------------------------------|
| Zaznacz stronę              |                                                 | Akcja 🗸                                                     | Rekordów na stronie 🗸 🗸                             | Trafności 🗸                       |
| ☑ 1.                        | Tytuł:<br>Michałek i skai                       | Twoja półka<br>Dodaj cały<br>Dodaj wyb                      | v wynik z filtrami<br>orane pozycje                 |                                   |
|                             | Autorzy :<br>Temat :                            | ▲ Zapisz<br>Wyślij<br>Ouzysкап<br>Dodlasia                  | do plíku<br>e-mail<br>ie miepodiegrosci przez Polsł | kę (1918)                         |
|                             | Rok wydania :<br>Wydawca :<br>Gatunek / Forma : | Podlasie<br>copyright<br>Kraków : S<br>Powieść p<br>Książki | 2018<br>Skrzat<br>rzygodowa                         |                                   |

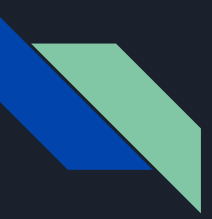

#### Wynik wyszukiwania - opcja - Rekordów na stronie

3. **Rekordów na stronie** - opcja pozwala wybrać liczbę wyświetlanych opisów na stronie.

| « Pierwsza – « Poprzednia – 1 | 2 Następna Vostatnia v | Ostatnia » Wyświetlanie 1-10: |                                         |             |
|-------------------------------|------------------------|-------------------------------|-----------------------------------------|-------------|
| 🔲 Zaznacz stronę              |                        | Akcja 🗸                       | Rekordów na stronie 🗸                   | Trafności 🗸 |
|                               |                        | F                             | 10 🗸                                    |             |
| 1.                            | Tytuł:<br>Michałek i s | karb szwole                   | 25<br>50                                |             |
| Hickald and                   |                        |                               | 100                                     |             |
| 10°                           | Autorzy:               | Dominik-St                    | tawicka, Donata                         |             |
|                               | Temat :                | Poszukiwa                     | nie skarbów                             |             |
|                               |                        | Odzyskani                     | anie niepodległości przez Polske (1918) |             |
|                               |                        | Podlasie                      |                                         |             |

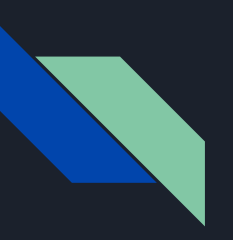

## Wynik wyszukiwania - opcja - Trafność

4. **Trafność** - opcja do wyboru rodzaju sortowania, możemy wyniki uszeregować według autora, tytułu, roku wydania, rosnąco lub malejąco.

| « Pierwsza – « Poprzednia – 1 | 2 Następna Ostatnia    | 9                                            | Wyświetlanie 1-10 z 18                                            |                                                    |                                                                |
|-------------------------------|------------------------|----------------------------------------------|-------------------------------------------------------------------|----------------------------------------------------|----------------------------------------------------------------|
| Zaznacz stronę                |                        | Akcja 🐱 Rekordów na stronie 🐱                |                                                                   |                                                    |                                                                |
| 1.                            | Tytuł:<br>Michałek i s | karb szwole                                  | eżerów                                                            | Autora A-Z<br>Autora Z-A<br>Tytułu A-Z             | ↓Z<br>↓Z<br>↓A<br>↓Z                                           |
| Hickalk aut                   | Autorzy :<br>Temat :   | Dominik-<br>Poszukiw<br>Odzyskar<br>Podlasie | Stawicka, Donata<br>anie skarbów<br>ie niepodległości przez Polsk | Tytułu Z-A<br>Roku wydania 1-9<br>Roku wydania 9-1 | $\downarrow_{A}^{Z}$ $\downarrow_{9}^{1}$ $\downarrow_{1}^{9}$ |

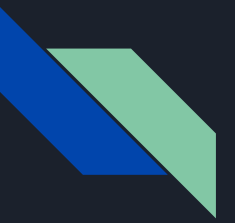

#### Wynik wyszukiwania - opcja - Zaznacz stronę

5. **Zaznacz stronę** - opcja wykorzystywana w połączeniu z opcją - **Akcja** - służy do zapisywania wyników wyszukiwania do pliku lub dodania wyników na swoją półkę.

| « Pierwsza ( Poprzednia 1 2        | Następna > Ostatnia »                           |                                                                      | Wyśw                                               | vietlanie 1-10 z 15 |
|------------------------------------|-------------------------------------------------|----------------------------------------------------------------------|----------------------------------------------------|---------------------|
| <ul> <li>Zaznacz stronę</li> </ul> |                                                 | Akcja 🗸                                                              | Rekordów na stronie 🗸 🗸                            | Trafności 🗸         |
| I.                                 | Tytuł:<br>Michałek i skai                       | Twoja półka<br>Dodaj cały<br>Dodaj wyb                               | wynik z filtrami<br>rane pozycje                   |                     |
|                                    | Autorzy :<br>Temat :                            | ▲ Zapisz<br>Wyślij<br>Ouzyskan                                       | do pliku<br>e-mail<br>re mepodregrosci przez Polsk | :ę (1918)           |
|                                    | Rok wydania :<br>Wydawca :<br>Gatunek / Forma : | Podlasie<br>copyright<br>Kraków : S<br>Powieść p<br>Książki<br>Proza | 2018<br>Skrzat<br>rzygodowa                        |                     |

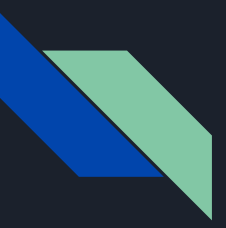

#### Wynik wyszukiwania - Elementy opisu

6. **Elementy opisu** - opcja podaje podstawowe informacje o rekordzie bibliotecznych poukładane w strefach (tytuł, autorzy, temat, wydawca, itd) wraz z ikoną typu dokumentu (książka, film, itp.), miniaturą okładki, i statusu egzemplarza.

|        | Michałek i ska                                  | y b szwoleżerów                                                                                                    |
|--------|-------------------------------------------------|----------------------------------------------------------------------------------------------------|
| Ricket | Autorzy :<br>Temat :                            | Dominik-Stawicka, Donata<br>Poszukiwanie skarbów<br>Odzyskanie niepodległości przez Polskę (1918)<br>Podlasie            |
|        | Rok wydania :<br>Wydawca :<br>Gatunek / Forma : | copyright 2018<br>Kraków : Skrzat<br>Powieść przygodowa<br>Książki<br>Proza<br>Przynależność kulturowa Literatura polska |
|        | 🕞 można zamówić                                 | E/ Książka                                                                                                    |

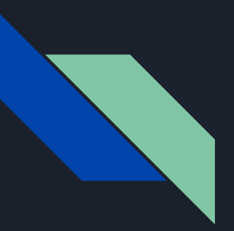

Informacja o tym czy dany dokument można zamówić znajduje się pod opisem dokumentu. Tylko dokumenty o statusie - dostępny - można zamówić.

| 12. | POLSSA. | Tytuf:<br>Polska niepod | legła                                                               |
|-----|---------|-------------------------|---------------------------------------------------------------------|
|     | 2 -     | Temat :                 | Odzyskanie niepodległości przez Polskę (1918)<br>Polska<br>Historia |
|     |         | Rok wydania             | 2018                                                                |
|     |         | Wydawca:                | Warszawa : Wydawnictwo Naukowe PWN                                  |
|     |         | Gatunek / Forma :       | Encyklopedia                                                        |
|     |         |                         | Książki                                                             |
|     |         |                         | Publikacje informacyjne                                             |
|     |         |                         | 📕 Książka                                                           |
|     |         | 🐂 można zamówić         |                                                                     |

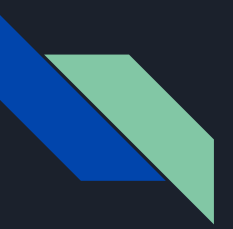

Złożenie zamówienia na dokument możliwe jest po wejściu do szczegółów egzemplarza. W tym celu należy kliknąć na tytuł interesującego nas dokumentu.

| Tytuł:<br>Michałek i s | karb szwoleżerów                              |
|------------------------|-----------------------------------------------|
| Autorzy:               | Dominik-Stawicka, Donata                      |
| Temat :                | Poszukiwanie skarbów                          |
|                        | Odzyskanie niepodległości przez Polskę (1918) |
|                        | Podlasie                                      |

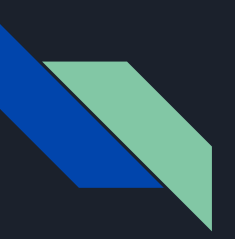

Przechodzimy do sekcji **Dokumenty przeznaczone do wypożyczenia/udostępnienia** i jeżeli jego status jest dostępny możemy wybrać opcję **Zamów**.

#### Dokumenty przeznaczone do wypożyczenia

| Sygnatura :         | BGWyp 135237   |
|---------------------|----------------|
| Stan fizyczny:      | nowa           |
| Obsługiwane agendy: | Wyświetl listę |

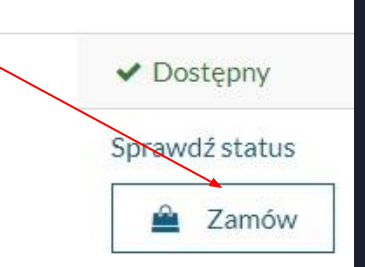

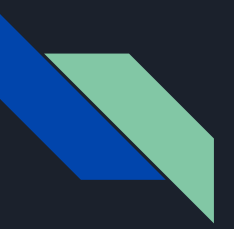

Nasze zamówienie zostało dodane do **Koszyka zamówień**. Musimy zdecydować czy kontynuujemy przeglądanie bazy czy przechodzimy do koszyka sfinalizować zamówienie.

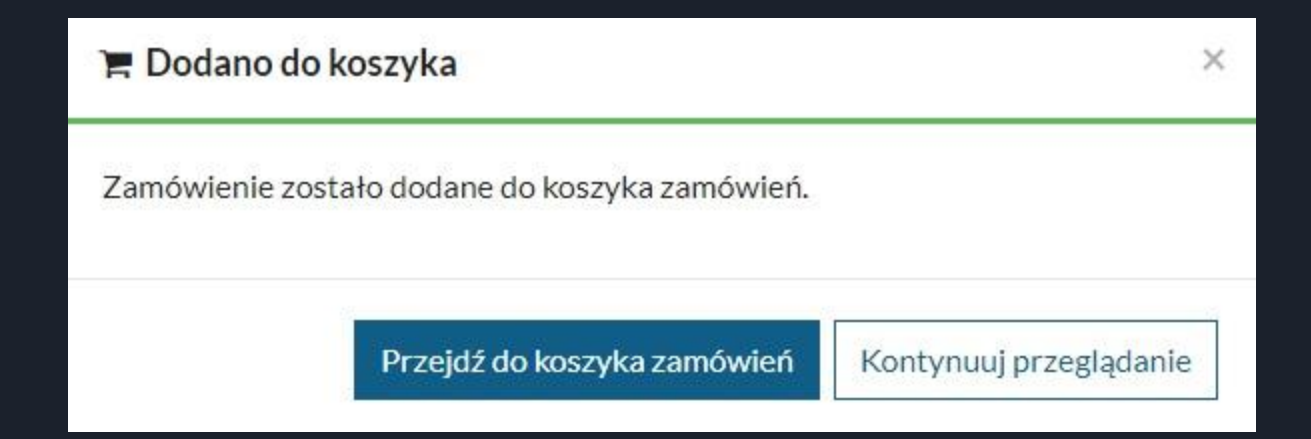

Koszyk zamówień czytelnika pozwala Wysłać zamówienia do realizacji lub Zrezygnować z zamówienia.

| Kos        | zyk zamówień czytelnika                                                                         |                                                             |
|------------|-------------------------------------------------------------------------------------------------|-------------------------------------------------------------|
| 🔲 Zazna    | zz stronę                                                                                       |                                                             |
| <b>1</b> . | Tytuł pozycji<br>Michałek i skarb szwoleżerów / Donata<br>Konat] Kraków : Skrzat, copyright 20: | Dominik-Stawicka ; [ilustracje Agnieszka Semaniszyn-<br>18. |
|            | Miejsce dostarczenia: Wypożyczańnia Główna (do wypożyczenia)<br>Termin ważności: 06/10/2018     |                                                             |
| L          |                                                                                                 |                                                             |
| Rezygnu    | zzamówienia                                                                                     | Wyślij zamówienie                                           |

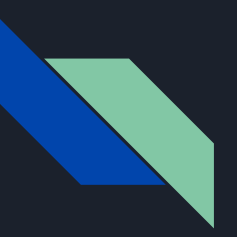

Po wysłaniu zamówienia przenoszeni jesteśmy do kolejnej podstrony - **Dokumenty zamówione**, na której dostaniemy wszystkie informacje o złożonym zamówieniu: Tytuł dokumentu, miejsce odbioru i czas dostarczenia.

Dokumenty zamówione

1. Michałek i skarb szwoleżerów / Donata Dominik-Stawicka ; [ilustracje Agnieszka Semaniszyn-Konat]. - Kraków : Skrzat, copyright 2018.

| Sygnatura    | Miejsce odbioru      | Czas dostarczenia |  |
|--------------|----------------------|-------------------|--|
| BGWyp 135237 | Wypożyczalnia Główna | do 30 minut.      |  |

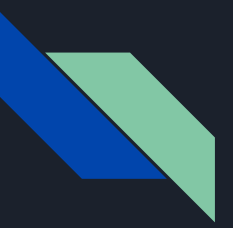

#### Rezerwacja dokumentu

**INTEGRO** pozwala rezerwować dokumenty aktualnie wypożyczone. W momencie zwrotu tej pozycji system wyśle automatycznie e-maila informującego o przejściu rezerwacji w zamówienie.

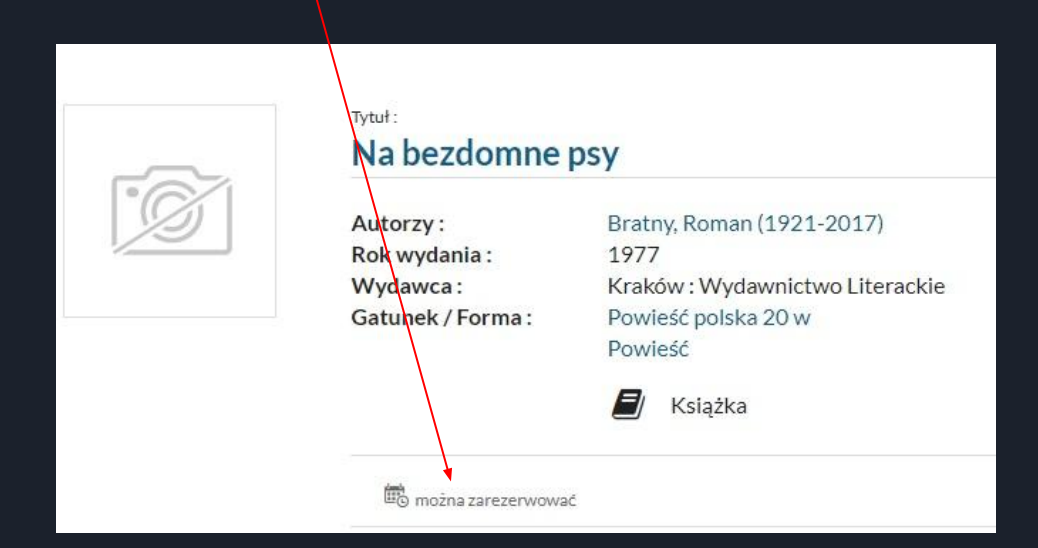

#### Rezerwacja dokumentu

Po kliknięciu na opcję **Rezerwuj** należy zdecydować czy będzie ona dotyczyć:

- dowolnego egzemplarza pierwszy zwrócony, do którego czytelnik ma uprawnienia,
- wybranego egzemplarza tego którego szczegóły przeglądasz,
- dowolnego egzemplarza z wybranej agendy ograniczenie rezerwacji do wybranej agendy.

| Dokumenty przeznaczone do wypożyczenia |                | 🔁 Zarezerwuj 🗸                       |  |  |
|----------------------------------------|----------------|--------------------------------------|--|--|
|                                        |                | Dowolny egzemplarz                   |  |  |
| Svgnatura:                             | E5Wyp 26905    | Wybrany egzemplarz                   |  |  |
| 078.000                                |                | Dowolny egzemplarz z wybranej agendy |  |  |
| Stan fizyczny:                         | nowa           | opravaz status                       |  |  |
| Obsługiwane agendy:                    | Wyświetl listę | 📽 Rezerwujących: 0                   |  |  |

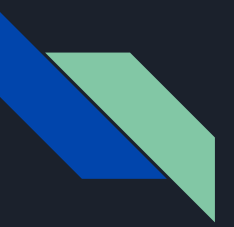

#### Rezerwacja dokumentu

Klikając na ikonę kalendarza można zmienić termin ważności rezerwacji, czyli po jakiej dacie masz nie być informowany o zwrocie dokumentu do biblioteki.

| Na bezdomn<br>Bratny, Roma<br>1977<br>Kraków : Wy<br>157, [2] s. ; 20 | <b>Term</b> | in ważnos<br>0/2018 | i rezerv | vacji:         |           |    |    |       |
|-----------------------------------------------------------------------|-------------|---------------------|----------|----------------|-----------|----|----|-------|
| <i>Е</i> / к                                                          | (           |                     | pa       | aździernik 201 | 18        |    | •  |       |
|                                                                       | Pn          | Wt                  | Śr       | Cz             | Pt        | So | N  |       |
|                                                                       |             |                     |          |                | 5         | 6  | 7  |       |
| znaczo                                                                | 8           | 9                   | 10       | 11             | 12        | 13 | 14 | -     |
|                                                                       | 15          | 16                  | 17       | 18             | 19        | 20 | 21 |       |
| =5Wyp 26                                                              | 22          | 23                  | 24       | 25             | 26        | 27 | 28 | × N6  |
|                                                                       | 29          | 30                  | 31       |                |           |    |    | Spraw |
| Nyświetl I                                                            |             |                     |          | 8              |           |    |    |       |
|                                                                       |             |                     | dzisiaj  |                | × zamknij |    |    |       |

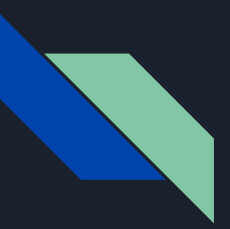

Jeżeli chcesz prolongować termin zwrotu wypożyczonego dokumentu bibliotecznego musisz zalogować się na swoje konto w **INTEGRO** i wejść do opcji **Konto użytkownika**.

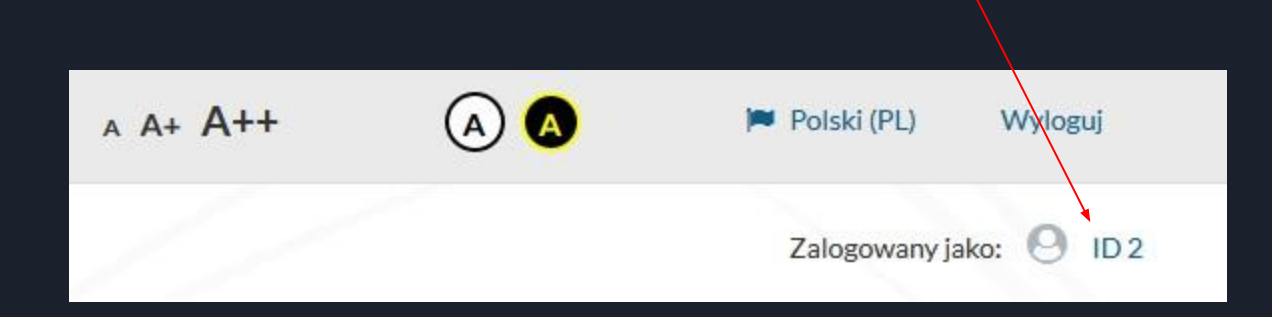

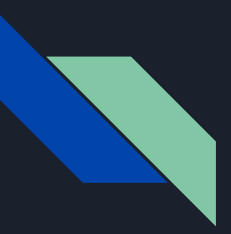

W menu znajdującym się po lewej stronie ekranu i przechodzimy do opcji **Prolongaty**.

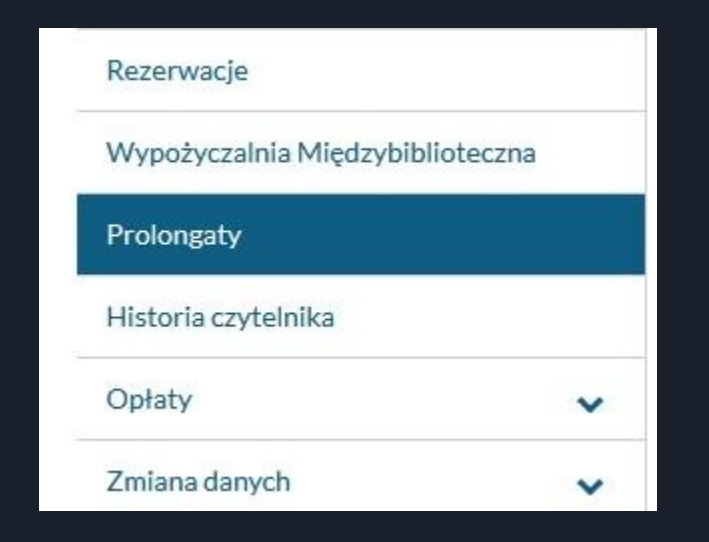

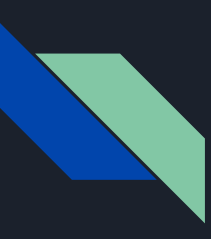

Zostaną wyświetlone wszystkie wypożyczone przez Ciebie dokumenty biblioteczne. Przy tych, które możesz prolongować pojawi się klawisz **Prolonguj**.

| # | Tytuł                                                                                                    | Data zwrotu | Akcja       |
|---|----------------------------------------------------------------------------------------------------|-------------|-------------|
| 1 | Gotowi na wszystko. Exterminator [Film] / reż. Michal Rogalski ; scen. Przemysław Jurek,<br>Michał Rogalski Warszawa : Kino Świat ; Burda Publishing Polska, (prod. 2017), 2018. | 08/10/2018  | O Prolonguj |
| 2 | Kobieta sukcesu [Film] / reż. Robert Wichrowski ; scen. Hanna Węsierska Warszawa :<br>Wydawnictwo Agora, prod. 2018.                                                             | 08/10/2018  | O Prolonguj |

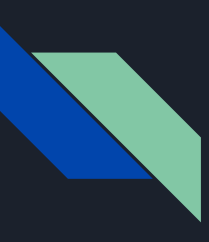

Po zaakceptowaniu prolongaty pojawi się informacja o jej dokonaniu i nowy termin zwrotu dokumentu. Pamiętaj, że możesz dokonać prolongaty tylko tych materiałów, które nie zostały zarezerwowane przez innego czytelnika.

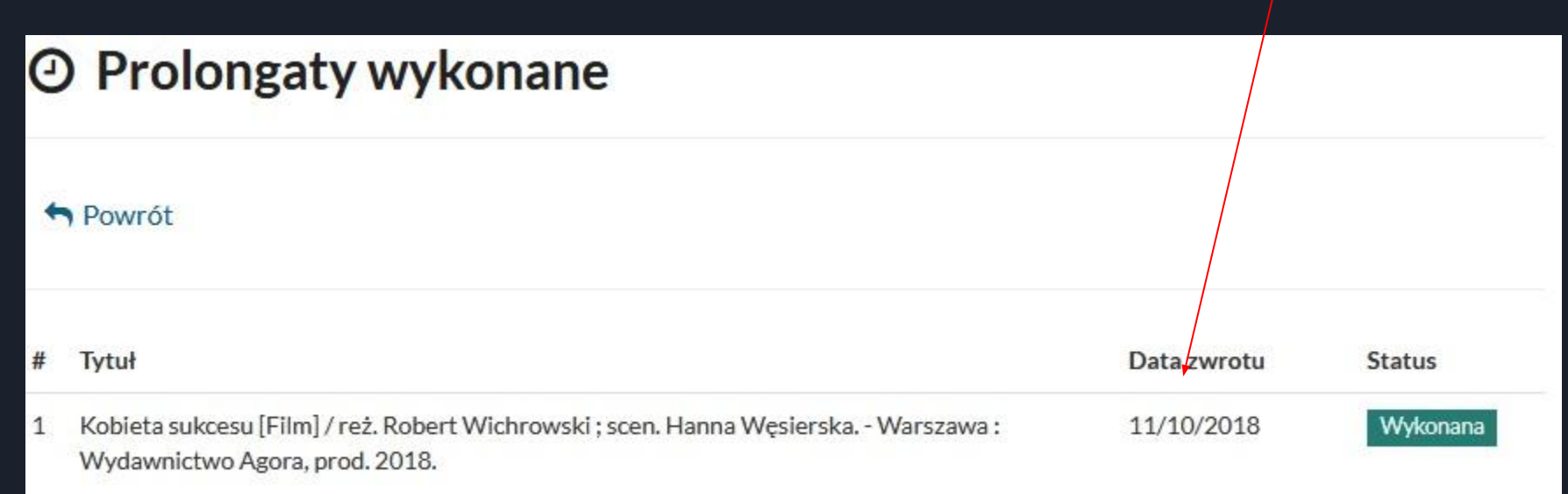

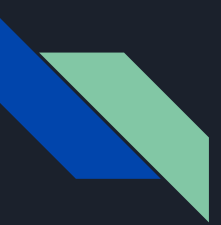

### Konto użytkownika

Kiedy jesteś zalogowany w katalogu **INTEGRO** w prawym górnym rogu pojawia się opcja **Zalogowany jako** - to wejście do konta użytkownika.

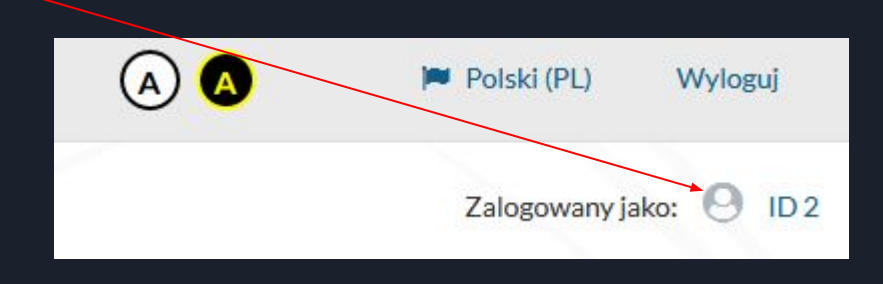

#### Konto użytkownika

Z **Konta użytkownika** masz dostęp do informacji dotyczących: danych osobowych, dokumentów wypożyczonych, udostępnionych, zamówionych i zarezerwowanych, możesz złożyć zamówienie międzybiblioteczne, dokonać prolongaty, przejrzeć swoje opłaty i historię oraz zmienić dane (hasło, e-mail, alias, zgody RODO).

| Dane osobowe                    |    |
|---------------------------------|----|
| Dokumenty wypożyczone           |    |
| Dokumenty udostępnione          |    |
| Dokumenty zamówione             | ~  |
| Rezerwacje                      |    |
| Wypożyczalnia Międzybiblioteczn | na |
| Prolongaty                      |    |
| Historia czytelnika             |    |
| Opłaty                          | ~  |
| Zmiana danych                   | ~  |

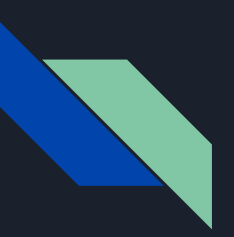

#### Statusy dokumentów

1. Status - **Dostępny** - egzemplarz jest dostępny do wypożyczenia / udostępnienia. Można zamawiać.

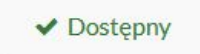

2. Status - Wolny dostęp - egzemplarz jest dostępny na miejscu (nie trzeba go zamawiać).

Wolny dostęp

3. Status - **Niedostępny** - egzemplarz nie jest dostępny (dokument jest wypożyczony lub brak uprawnień do agendy).

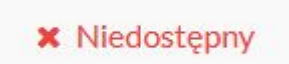